## インテル® VTune™ Amplifier 2015 for systems を使用してドライバーをプロファイルす る方法

この記事は、インテル® デベロッパー・ゾーンに公開されている「Introduce how to profile driver with Intel® VTune™ Amplifier 2015 for systems」の日本語参考訳です。

ドライバーのプロファイルに関する開発者の声に応えるため、この記事ではインテル® VTune™ Amplifier 2015 for systems を使用してドライバーをプロファイルする方法を紹介します。サンプルとして SEP (サンプルコレクター)ドライバーをプロファイルします。SEP ドライバーがターゲットシステムにロードさ れたら、ここで紹介する手順を実行して、ホストシステムのインテル® VTune™ Amplifier を設定する必要 があります。以下の手順に続いて、ドライバーを含むカーネルモードの情報を参照します。必要に応じて、 カスタム・コレクションの実行、ハードウェア・イベントの指定、サンプリング間隔の変更を行います。

最初に、ホストでインテル® VTune™ Amplifier を設定します。

| 💯 C:\Users\khayashi\Documents\Amplifier for Systems\Projects\win8yoc - Intel VTune Amplifier 🛛 - 🗖 💌                                                                                                    |                                                                                                    |  |  |  |  |  |  |  |
|----------------------------------------------------------------------------------------------------|----------------------------------------------------------------------------------------------------|--|--|--|--|--|--|--|
| 🕼 🛍 👦 🕨 🗗 🕼 🚔 🖓 🦄                                                                                                    | Welcome New Amplifi ×                                                                                                    |  |  |  |  |  |  |  |
| 🚇 Choose Analysis Type                                                                                                    | Intel VTune Amplifier 2015 for Systems                                                                                                    |  |  |  |  |  |  |  |
| A Analysis Type                                                                                                    | Þ                                                                                                    |  |  |  |  |  |  |  |
| <ul> <li>A A A</li> <li>Algorithm Analysis</li> <li>A Algorithm Analysis</li> <li>A Basic Hotspots</li> <li>Advanced Hotspots</li> <li>Advanced Hotspots</li> <li>Actor chitecture Analysis</li> <li>Microarchitecture Analysis</li> <li>A General Exploration</li> <li>A Bandwidth</li> <li>CPU Specific Analysis</li> <li>Intel Core 2 Processo</li> <li>Nehalem / Westmere</li> <li>Sandy Bridge Analysis</li> <li>Platform Analysis</li> <li>A CPU/GPU Concurrency</li> <li>Knights Corner Platform Analysis</li> <li>Custom Analysis</li> </ul> | Advanced Hotspots   Ldentify time-consuming code in your application. Advanced Hotspots analysis (formerly, Lightweight Hotspots) uses the OS kernel support or VTune Amplifier kernel driver to extend the Hotspots analysis by collecting call stacks, context switch and statistical call count data as well as analyzing the CPI (Cycles Per Instruction) metric. By default, this analysis uses higher frequency sampling   CPU sampling interval, ms:   1   Select a level of details provided with event-based sampling collection. Detailed collection levels cause higher overhead.   Image: Hotspots   Hotspots, stacks and context switches   Hotspots, call counts, stacks and context switc   Event mode:   All |  |  |  |  |  |  |  |
| < >>                                                                                                    | _ Command Line                                                                                                    |  |  |  |  |  |  |  |

[Project Properties (プロジェクトのプロパティー)] をクリックします。

[Target type (ターゲットタイプ)] に移動して、[Profile System (システムのプロファイル)] を選択します。

| win8yoc - Project Properties                                                       |   |  |  |  |  |  |  |
|------------------------------------------------------------------------------------|---|--|--|--|--|--|--|
| Target Binary/Symbol Search Source Search                                          |   |  |  |  |  |  |  |
| Target system: remote Linux (SSH) v SSH details: root@169.254.206.196 v            |   |  |  |  |  |  |  |
| Target type: Attach to Process 🗸                                                   |   |  |  |  |  |  |  |
| Attach to Process<br>Profile System<br>Specify the pLaunch Application<br>details. |   |  |  |  |  |  |  |
| Process name: /usr/sbin/acpid                                                      | ^ |  |  |  |  |  |  |
| Managed code profiling mode: Auto                                                  |   |  |  |  |  |  |  |
| VTune Amplifier installation directory on the remote system: /home/root/linux      |   |  |  |  |  |  |  |
| Analyze child processes     Per-process configuration                              |   |  |  |  |  |  |  |
| Modify                                                                             |   |  |  |  |  |  |  |
| Duration time estimate: Between 1 and 15 minutes V                                 |   |  |  |  |  |  |  |
| OK Cancel                                                                          |   |  |  |  |  |  |  |

[Algorithm Analysis (アルゴリズム解析)] で [Advanced Hotspots (高度な hotspot)] を選択して、新しい 解析を実行します。[Hotspots (hotspot)] を選択して、[Event mode (イベントモード)] として [OS] を指定し ます。

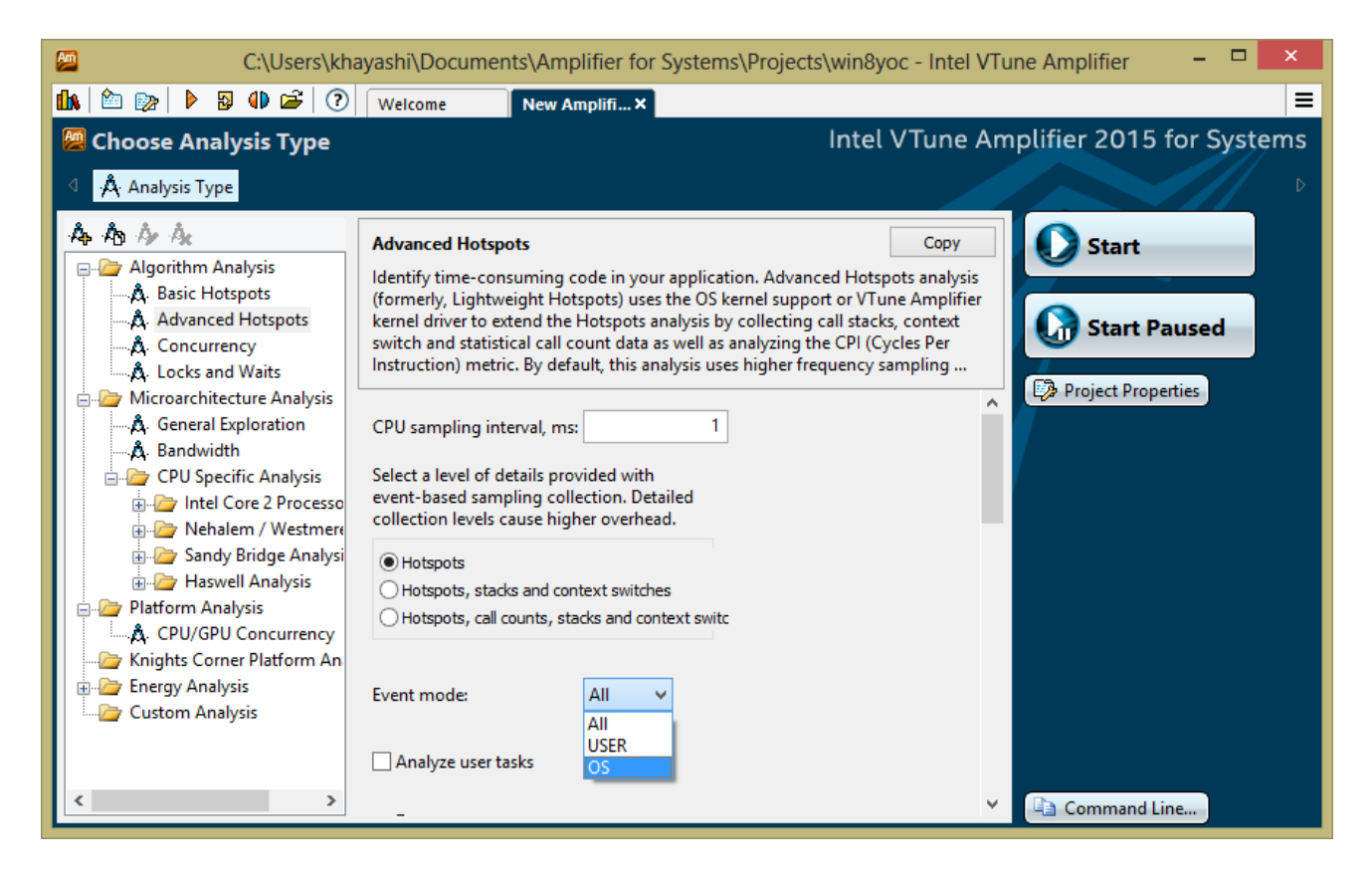

## [Start (開始)] をクリックして、デバイスドライバーのプロファイリングを開始します。解析が完了すると、 [Summary (サマリー)] が表示されます。

| C:\Users\kl                                                                                                    | hayashi\Documents\Amplifier for Systems\Projects\win8yoc - Intel VTune Amplifier 🥼 - 🗖 💌                                                                                          |
|----------------------------------------------------------------------------------------------------|----------------------------------------------------------------------------------------------------|
| 🕼 🖆 🌚 🕨 🖇 😰 🛈 🚔 📀                                                                                                    | Welcome r005ah ×                                                                                                    |
| 💹 Advanced Hotspots Hot                                                                                                    | spots viewpoint ( <u>change</u> ) ? Intel VTune Amplifier 2015 for Systems                                                                                                    |
| 🔄 \varTheta Analysis Target 🛝 Analysis                                                                                                    | Type 🚆 Collection Log 🔋 Summary 🚱 Bottom-up 🥵 Caller/Callee 🚱 Top-down Tree 🛃 Tasks and Frames 🕨                                                                                  |
|                                                                                                    |                                                                                                    |
| Elapsed Time: 3.34                                                                                                    | 4s 🗎                                                                                                    |
| CPU Time:                                                                                                    | 0.155s                                                                                                    |
| Instructions Retired:                                                                                                    | 39,900,000                                                                                                    |
| The CPI may be too high. The CPI may be too high. The CPI may be too high. The control of the control of the co | 3.207<br>This could be caused by issues such as memory stalls, instruction starvation, branch misprediction or long latency instructions.<br>o identify what is causing high CPI. |
| CPU Frequency Ratio:                                                                                                    | 0.633                                                                                                    |
| Paused Time:                                                                                                    | 0s                                                                                                    |
| Overhead Time:                                                                                                    | Os                                                                                                    |
| Spin Time:                                                                                                    | 0s                                                                                                    |
| • T                                                                                                    |                                                                                                    |
| This section lists the most set                                                                                                    | is functions in some analisation. Ontinging these bates at functions trainelly south in improving provellandian and some                                                          |
| Eunction CDIL Time                                                                                                    | we functions in your application. Optimizing these noispot functions typically results in improving overall application performa-                                                 |
|                                                                                                    |                                                                                                    |
| [vmlinux] 0.152s                                                                                                    |                                                                                                    |
| <u>func@0x18a20</u> 0.002s                                                                                                    |                                                                                                    |
|                                                                                                    |                                                                                                    |
|                                                                                                    |                                                                                                    |
| <ul> <li>Collection and Platfo</li> </ul>                                                                                                    | orm Info 📖                                                                                                    |
| This section provides information                                                                                                    | tion about this collection, including result set size and collection platform data.                                                                                               |
| Application Command Line:                                                                                                    |                                                                                                    |
| User Name:                                                                                                    | root                                                                                                    |
| Operating System:                                                                                                    | 3. IU.38-Itsi-yocto-standard Poky (Yocto Project Reference Distro) 1.6.1 \n \l                                                                                                    |
| Computer Name:                                                                                                    | intel-corei7-64                                                                                                    |
| Result Size:                                                                                                    | 2 MB                                                                                                    |
| Collection start time:                                                                                                    | 10:50:28 29/07/2014 UTC                                                                                                    |
| Collection stop time:                                                                                                    | 10:50:31 29/07/2014 UTC                                                                                                    |
| 🔗 СРU                                                                                                    |                                                                                                    |
| Name:                                                                                                    | Intel(R) Atom(TM) Processor Based on Silvermont Microarchitecture                                                                                                    |
| Frequency:                                                                                                    | 1.3 GHz                                                                                                    |
| Logical CPU Count:                                                                                                    | 2                                                                                                    |
| ⊗ GPU                                                                                                    |                                                                                                    |
| <                                                                                                    | >                                                                                                    |

## [Bottom-up (ボトムアップ)] タブを選択します。

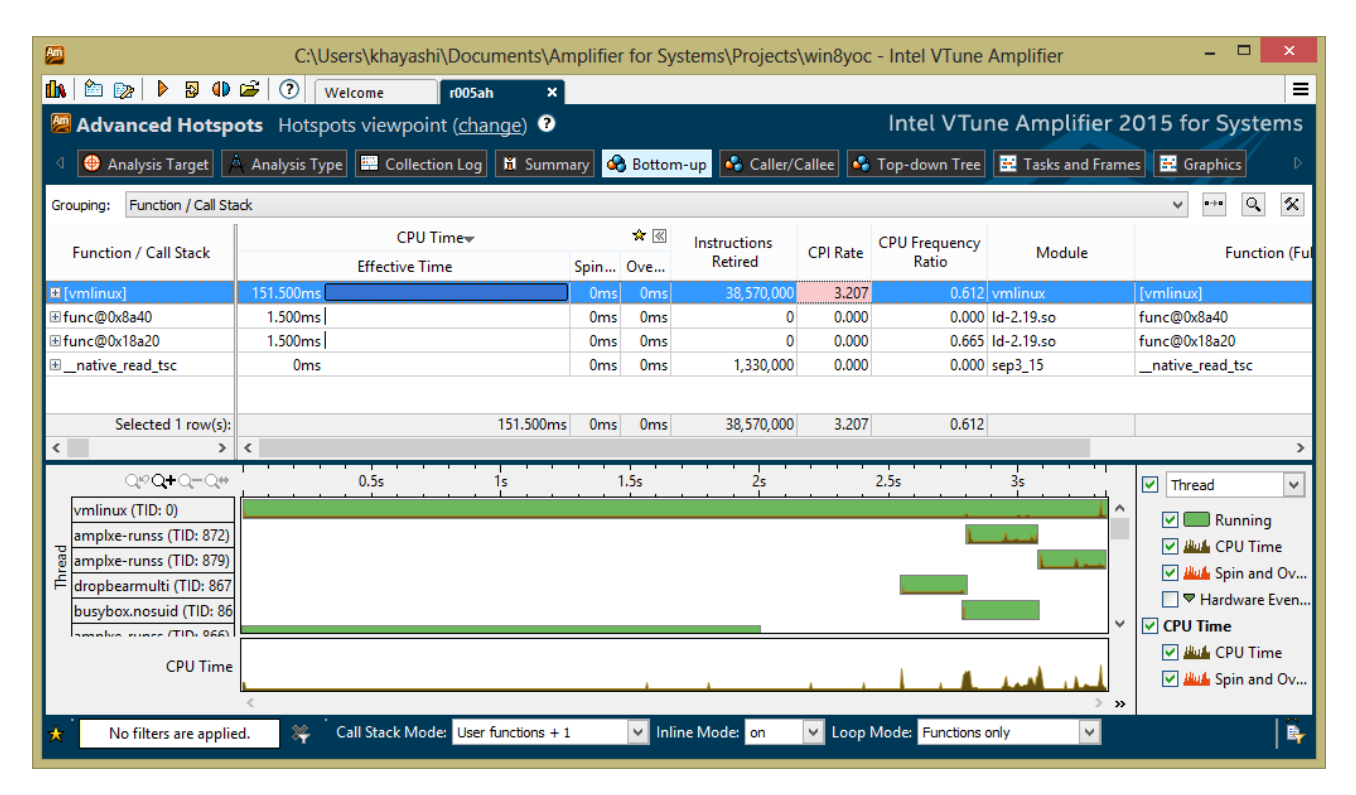

ビューポイントを [Hotspots (hotspot)] から [Hardware Event Counts (ハードウェア・イベント・カウント)] に 変更します。

| A                                                                                                   | C:\Us                                       | ers\khay  | /ashi\Docur                   | nents\Amplifie | r for Systems   | <pre>s\Projects\win8yo</pre> | c - Intel VTune   | Amplifier           |                 | x    |  |  |
|----------------------------------------------------------------------------------------------------|---------------------------------------------|-----------|-------------------------------|----------------|-----------------|------------------------------|-------------------|---------------------|-----------------|------|--|--|
| 🕼 🖄 👦 🕨 🔊                                                                                           | 🕩 🗃 🕐 🕠                                     | elcome    | r005ah                        | ×              |                 |                              |                   |                     |                 | =    |  |  |
| Advanced Hotspots Hardware Event Counts viewpoint (change) ? Intel VTune Amplifier 2015 for Systems |                                             |           |                               |                |                 |                              |                   |                     |                 |      |  |  |
| Analysis Target                                                                                     | A Analysis Type                             | e 🔛 Co    | llection Log                  | 🛍 Summary 🤞    | PMU Events      | 🖧 Caller/Callee 🖣            | 🎖 Top-down Tree   | e 🔣 Tasks and Frame | es 🔣 Graphics   | Þ    |  |  |
| Grouping: Function / Call Stack                                                                     |                                             |           |                               |                |                 |                              |                   |                     |                 |      |  |  |
|                                                                                                    | Hardware Event Count by Hardware Event Type |           |                               |                |                 |                              |                   |                     |                 |      |  |  |
| Function / Call Stack                                                                               | INST RETIRED.AN                             | vy ★      | CPU CLK UNHALTED.CORE CPU CLK |                | NHALTED.REF_TSC | - 1                          | Module            |                     |                 |      |  |  |
| ± [vmlinux]                                                                                         | 38                                          | 3.570.000 | 0.07051670                    | 123.690.000    |                 | 202.000.303                  | ymlinux           |                     | [vmlinux]       |      |  |  |
|                                                                                                    | 1                                           | ,330,000  |                               | 0              |                 | (                            | ) sep3 15         |                     | native read tsc |      |  |  |
|                                                                                                    |                                             | 0         |                               | 1,330,000      | 1               | 0                            | libc-2.19.so      |                     | func@0x7a96f    |      |  |  |
|                                                                                                    |                                             | 0         |                               | 1.330.000      | 1               | (                            | ) dropbearmulti   |                     | func@0x42c590   |      |  |  |
|                                                                                                    |                                             | 0         |                               | 0              | 1               | 2.000.003                    | 3 Id-2.19.so      |                     | func@0x8a40     |      |  |  |
|                                                                                                    |                                             | 0         |                               | 1,330,000      | 1               |                              | d-2.19.so         |                     | func@0x8bc0     |      |  |  |
|                                                                                                    |                                             | 0         |                               | 1,330,000      |                 | 2,000,003                    | 3 Id-2.19.so      |                     | func@0x18a20    |      |  |  |
| ⊞ func@0x61a8f0                                                                                     |                                             | 0         |                               | 1,330,000      | 1               |                              | amplxe-runss      |                     | func@0x61a8f0   |      |  |  |
| Schetzel Low ()                                                                                     |                                             | 570.000   |                               | 122 600 000    |                 | 202.000.202                  |                   |                     |                 |      |  |  |
| Selected   row(s):                                                                                  | 38                                          | 5,570,000 |                               | 123,690,000    |                 | 202,000,303                  | 5                 |                     |                 |      |  |  |
| 000+0-0                                                                                             |                                             | 0.5-      | 10                            | 15-            |                 | 25-                          | 2-                |                     |                 | -    |  |  |
|                                                                                                    |                                             |           |                               | 20.1           |                 | 2.35                         |                   | ✓ Thread            |                 |      |  |  |
| ampixe-runss (TID: 8                                                                                | 72)                                         |           |                               |                |                 | li con                       |                   | 🔽 🔜 Running         |                 |      |  |  |
| amplxe-runss (TID: 8                                                                                | /9)                                         |           |                               |                |                 |                              | to a collimati    | Hardware Event      | Count           |      |  |  |
| vmlinux (TID: 0)                                                                                    |                                             | 1.1       |                               | 1              |                 |                              | - 11 - 1 <b>1</b> |                     |                 |      |  |  |
| dropbearmulti (TID: 3                                                                               | 867                                         |           |                               |                |                 |                              | _                 |                     | IN ALTED CONE   | ×    |  |  |
| E busybox.nosuid (TID                                                                               | : 86                                        |           |                               |                |                 |                              |                   | Hardware Events     |                 |      |  |  |
| dropbearmulti (TID: 1                                                                               | 541                                         |           |                               |                |                 | 1                            |                   | Hardware Event      | Count           |      |  |  |
| amplxe-runss (TID: 8                                                                                | 66)                                         |           | 1                             |                |                 |                              |                   | HUL CPU CLK U       | NHALTED.CORE    |      |  |  |
| ampixe-runss (TID: 8                                                                                | (4)                                         |           |                               |                |                 |                              |                   |                     |                 |      |  |  |
| Jampixe-runss (TID: 8                                                                               | 64)                                         |           |                               | 1              |                 |                              | × *               |                     |                 |      |  |  |
| Hardware Eve                                                                                        | ents                                        |           |                               | 1 1            | 1 1             | ւ հերակո                     |                   |                     |                 |      |  |  |
| No filters are ap                                                                                   | oplied. 💥 P                                 | rocess: A | ny Process                    | Y              | Thread: Any Th  | nread                        | ✓ Modu            | Ile: Any Module     | ¥               | I By |  |  |
| Call Stack Mode: U                                                                                  | lser functions + 1                          | ~         | Inline Mode:                  | on 🔻 Loop      | Mode: Function  | s only 🗸                     |                   |                     |                 |      |  |  |

上記の手順を行うことで、インテル® VTune™ Amplifier 2015 for systems を使用してドライバーをプロ ファイルできるようになります。

コンパイラーの最適化に関する詳細は、最適化に関する注意事項を参照してください。